작성자 : 기술지원부 조 태 준 tedcho@nextline.net

FTP 서비스는 두개의 포트를 열어서 운영이 됩니다. 기본 FTP 의 경우 21 번포트로 접근을 해서 인증을 받은 후에 20번 포트를 열어서 LIST 를 보여주고, 데이터를 전송을 합니다. 이것은 FTP 프로토콜이 가지는 서비스 특성입니다. 보안상의 문제등으로 기본 포트를 사용하지 않고 변경을 하게 됩니다.

이런경우 방화벽 안쪽에 있는 비 정규 포트의 FTP 서버의 접근은 돼나 디렉터리 List 가 보이지 않는 경우가 발생을 하게 됩니다. 이유는 많은 방화벽은 외부 인터페이스를 통해 새 연결을 받아 들이지 않습니다. 이러한 연결은 방화벽에 예기치 않은 연결 시도로 검색되므로 연결이 끊어집니다. 이러한 환경에서는 FTP 서버가 FTP 클라이언트에 새로운 연결 요청을 해야 하므로 표준 모드 FTP 클라이언트가 작동하지 않습니다.

FTP 서버가 모든 랜덤 포트 번호를 열 수 있으므로 방화벽에서는 이러한 구성을 하기 어렵습니다. . IIS 4.0 과 5.0 은 1024 - 5000 의 기본 임시 포트 범위를 사용하지만 IIS 6.0 을 비롯한 많은 FTP 서버가 1024 - 65535 의 임시 포트 범위를 사용하도록 구성됩니다. 이러한 세컨드리 포트에 대한 연결에도 모든 임시 포트에 대한 Any 액세스 권한을 부여하는 정책은 보안상 안전하지 않습니다.

IIS 6.0 에서는 이러한 부분을 해결을 할 수 있게 해줍니다. windows 방화벽을 올린 상태 또는 일반 방화벽을 올린 상태에서 모두 동일하게 적용이 됩니다.

먼저 IIS 6.0 이 랜덤하게 포트를 열수 있는 포트 범위를 준비합니다.

5001-5005 번까지 5 개의 포트를 준비 하였습니다. 추가로 사용하지 않는 포트 구성이 가능합니다.

1. next\_firewall 방화벽을 가지고 설명을 드리겠습니다.

1) 아래와 같이 "시작 > 관리도구 > 로컬보안정책 > next\_filter"를 오픈하여 out-in / inout 에 해당 port를 open 해줍니다.

3) "시작 > 관리도구 > 인터넷 정보 서비스 관리"를 엽니다.

| Ч./            |                              |                            |               |                |                        |                        |                                        |
|----------------|------------------------------|----------------------------|---------------|----------------|------------------------|------------------------|----------------------------------------|
| 🔲 IP 필터        | 목록                           |                            |               |                |                        |                        | ? ×                                    |
|                | IP 필터 목록은 여긴<br>IP 필터 하나로 결합 | 네 필터로 구성됩니다<br>압시킬 수 있습니다. | . 따라서, 복수 서브넛 | !, IP 주소, 프로토콜 | 등을                     |                        |                                        |
| 이름( <u>N</u> ) |                              |                            |               |                |                        |                        |                                        |
| in-out         |                              |                            |               |                |                        |                        | ~~~~~~~~~~~~~~~~~~~~~~~~~~~~~~~~~~~~~~ |
| 설명( <u>D</u> ) |                              |                            |               |                |                        |                        | <u> </u>                               |
|                |                              |                            |               | <u>^</u>       |                        |                        | 편집( <u>E</u> )                         |
|                |                              |                            |               | -              |                        |                        | 제거(8)                                  |
| IP 필터(         | <u>S</u> ):                  |                            |               |                |                        | 주 주                    |                                        |
| 미러됨            | 설명                           | 프로토콜                       | 원본 포트         | 대상 포트          | 원본 DNS 이름              | 원본 주소                  | 원본 마스크 🔺                               |
| 예              |                              | TCP                        | 보누<br>모두      | 5002           | 〈내 IP 주소〉<br>〈내 IP 주소〉 | 〈내 IP 주소〉<br>〈내 IP 주소〉 | 255, 255, 255, 25                      |
| 0<br>M         |                              | TCP                        | 몸훈            | 5003           | 갧ස춫솟                   | /배 旧 춫솟〉               | 255, 255, 255, 25                      |
| 예              |                              | TCP                        | 모두            | 5004           | <대 IP 주소>              | <대 IP 주소>              | 255, 255, 255, 25                      |
| •              |                              |                            |               |                |                        |                        |                                        |
|                |                              |                            |               |                |                        | 확인                     | 취소                                     |

## 다.)

2)위와 같이 5개가 등록이 된것을 확인합니다. (방화벽에서 사용하고자 하는 port를 오픈하는 작업 입니다. 자세한 nett\_filter 설정 방법은 "넥스트라인 > 고객지원 > 기술문서 > 윈도우 보안지침 매뉴얼"을 참고하시기 바랍니

| 🚡 로컬 보안 설정                                                   |                               |                           |                    |                      |                      |               |
|--------------------------------------------------------------|-------------------------------|---------------------------|--------------------|----------------------|----------------------|---------------|
| 파일( <u>F</u> ) 동작( <u>A</u> ) 보기( <u>V</u> ) 도움말( <u>H</u> ) |                               |                           |                    |                      |                      |               |
| ← →   🗈 📧   🗙 😭 🗟   😫 💷                                      | 🛅 🚠 🔟 🖉                       |                           |                    |                      |                      |               |
| 😥 보안 설정                                                      | 이름 스                          | 설명                        | 정책 할당              | •                    | 마지막 수정한 .            | 시간            |
| ┃ 표~ 계성 성책<br>┃ 표~ 로컬 정책                                     | I Inext_filter<br>I III in 차단 | next_filter 등록 정보         | Ł                  |                      |                      | 2×301<br>7:59 |
| □                                                            |                               | 규칙 일반                     |                    |                      |                      |               |
| ┃                                                            |                               | C.                        |                    |                      |                      |               |
|                                                              |                               | 그 다른 컴                    | !퓨터와 통신할 때 적용      | 할 보안 규칙을 지           | 정하십시오,               |               |
|                                                              |                               |                           |                    |                      |                      |               |
|                                                              |                               | IP 보안 규칙(]):              |                    | 1                    |                      |               |
|                                                              |                               | IP 필터 목록                  | - 비필터 동작<br>enable | <u> </u>             | <u>  터널 송섬</u><br>없음 |               |
|                                                              |                               | ☑ in-out                  | enable             | <없음>                 | 없음                   |               |
|                                                              |                               | ☑ all_blocking<br>☑ <ছঅ,১ | disable<br>기보 응단   | <없음><br>Kerberos     | 없음<br><었음>           |               |
|                                                              |                               |                           | 7E 88              | 10/beres             |                      |               |
|                                                              |                               |                           |                    |                      |                      |               |
|                                                              |                               |                           |                    |                      |                      |               |
|                                                              |                               |                           |                    |                      |                      |               |
|                                                              |                               | •                         |                    |                      | Þ                    |               |
|                                                              |                               | 추가( <u>D</u> )            | 편집( <u>E</u> ) 제기  | l( <u>B</u> )   マ 本: | 가 마법사 사용())          | >             |
|                                                              |                               |                           |                    |                      |                      |               |
|                                                              |                               |                           | 확인                 | 취소                   | 적용( <u>A</u> )       |               |
|                                                              |                               |                           |                    |                      |                      |               |

| 🌘 인터넷 정보 서비스(IIS                           | S) 관리                                      |                 |              |
|--------------------------------------------|--------------------------------------------|-----------------|--------------|
| 👣 파일(E) 동작( <u>A</u> ) 보                   | .기(⊻) 창(₩) 도움말(표)                          |                 | _ <b>B</b> × |
| ⇐ ⇒ 🔁 🖬 😭 📀                                | 🖹 😫 🖬 💂 🕨 🗉 🗉                              |                 |              |
| 🍋 인터넷 정보 서비스                               |                                            | 상태              |              |
| 이 모·종이 TEUD(로칠 컴퓨터)<br>고·승이 FTP 사이트        | 연결( <u>C</u> )                             | 서비스가 실행 중입니다.   |              |
|                                            | 연결 끊기( <u>D</u> )<br>웹 페이지로 보기( <u>B</u> ) | 서비스가 중지되어 있습니다. |              |
| Ē~) 응용 프로그램 (<br>  Ē~ <mark>ゐ</mark> 웹 사이트 | 새로 만들기(N)                                  | - 중지됨           |              |
| ▲ (▲ ) 웹 서비스 확장<br>                        | 모든 작합( <u>N</u> ) ·                        | -               |              |
| E-45 NE SMILE 215                          | 보기(⊻)<br>여기에서 창 새로 만들기( <u>₩</u> )         |                 |              |
|                                            | 새로 고침(E)<br>모르 미니미기(1)                     |                 |              |
|                                            | 폭독 대모대기( <u>L</u> )                        | _               |              |
|                                            | 속성( <u>R</u> )                             |                 |              |
|                                            | 도움말( <u>H</u> )                            |                 |              |
|                                            |                                            | —               |              |
|                                            |                                            |                 |              |
|                                            |                                            |                 |              |

4) 서버를 선택하고 속성을 누르면 다음과 같은 화면이 나옵니다.

인터넷 정보 서비스 > 메타베이스 직접 편집 허용 에 체크를 해줍니다.

| TEDD(로컬 컴퓨터) 등록 정보 ? 🔉                                                                             |  |  |  |  |  |  |
|----------------------------------------------------------------------------------------------------|--|--|--|--|--|--|
| 인터넷 정보 서비스                                                                                         |  |  |  |  |  |  |
| ✓ 메타베이스 직접 편집 허용(N)<br>IIS가 실행 중일 때 IIS 메타베이스 구성 파일을 편집할 수 있도록 허용<br>합니다.                          |  |  |  |  |  |  |
| UTF-8 로깅<br>IIS에서 로그 항목을 쓸 때 로컬 코드 페이지 대신 UTF-8 인코딩을 사용<br>할 수 있도록 합니다.                            |  |  |  |  |  |  |
| MIME 형식<br>IIS는 MIME 형식 목록에 등록한 확장명<br>을 가진 파일만 지원합니다. 추가 파일 확<br>장명을 구성하려면 [MIME 형식]을 클릭<br>하십시오. |  |  |  |  |  |  |
| <u>확인</u> 취소 적용( <u>A</u> ) 도움말                                                                    |  |  |  |  |  |  |

5) 아래 경로로 이동 후 Metabase.xml 파일을 메모장으로 오픈 합니다.

C:₩windows₩system32₩inetsrv₩Metabase.xml

| 🚝 C:\WINDOWS\#system32\Winetsrv                                                                                                    |                                                                                                    |                                                                                                    |  |  |  |  |  |
|----------------------------------------------------------------------------------------------------|----------------------------------------------------------------------------------------------------|----------------------------------------------------------------------------------------------------|--|--|--|--|--|
| 파일(E) 편집(E) 보기(⊻) 즐겨찾기( <u>A</u> ) 도구(I) 도움말(∐)                                                                                                    |                                                                                                    |                                                                                                    |  |  |  |  |  |
| ③ 뒤로 ▾ ④ ▾ 秒 🔎 검색 📂 폴더 │ ॑॑                                                                                                    |                                                                                                    |                                                                                                    |  |  |  |  |  |
| 주소(D) 🛅 C:\WINDOWS\#system32\#inetsrv                                                                                                    |                                                                                                    |                                                                                                    |  |  |  |  |  |
| 폴더                                                                                                    | x 이름 ▲                                                                                                    | 크기   종류                                                                                                    |  |  |  |  |  |
| <ul> <li>☐ Tours</li> <li>☐ i-Defense</li> <li>☐ IIS Temporary Compressed Files</li> <li>☐ ime</li> <li>☐ inf</li> <li>☐ java</li> <li>☐ Media</li> <li>☐ msagent</li> <li></li> </ul> | <ul> <li>logui, ocx</li> <li>lonsint, dll</li> <li>mailmsg, dll</li> <li>MBSchema, bin, 00000000h</li> <li>MBSchema, xml</li> <li>MetaBase, xml</li> <li>metadata, dll</li> <li>nextlink, dll</li> <li>nntpadm, dll</li> <li>nntpsnap, dll</li> </ul> | 65KB ActiveX 컨트롤<br>13KB 응용 프로그램 확장<br>75KB 응용 프로그램 확장<br>795KB 00000000H 파일<br>258KB XML 문서<br>54KB XML 문서<br>228KB 응용 프로그램 확장<br>60KB 응용 프로그램 확장<br>182KB 응용 프로그램 확장<br>2,601KB 응용 프로그램 확장 |  |  |  |  |  |

6) 찾기로 "LM/MSFTPSVC"를 입력하고 찾기를 누릅니다.

그런 다음 MaxConnectiions="100000" 아래에 다음과 같이

PassivePortRange="5001-5005" 을 입력을 합니다.

| 関 MetaBase, xml                                                                   | - 메모장                                                                               |                            |
|-----------------------------------------------------------------------------------|-------------------------------------------------------------------------------------|----------------------------|
| 파일( <u>F</u> ) 편집( <u>E</u> )                                                     | 서식( <u>O</u> ) 보기( <u>V</u> ) 도움말( <u>H</u> )                                       |                            |
|                                                                                   | .smx,audio/x-smd                                                                    | <b>_</b>                   |
|                                                                                   | .mmf,application/x-smaf"                                                            |                            |
| //IcMimoMan>                                                                      |                                                                                     |                            |
| <iisftpservice< th=""><th>Location ="/LM/MSFTPSVC"</th><th></th></iisftpservice<> | Location ="/LM/MSFTPSVC"                                                            |                            |
|                                                                                   | AdminACL="49634462a0000005800000400000042d49e84ec8bd8d19e4<br>AllowAnonumous="TRUE" | 8d62a1e0321a80c93b184e25{  |
|                                                                                   | 찾기 <b>? ×</b>                                                                       |                            |
|                                                                                   | 찾을 내용( <u>N</u> ): 기보께/MSHTPSVC 다음 찾기(E) 149e807ct                                  | 8910d5fe4e462a9e04a1ab9c\$ |
|                                                                                   | ▷ 명호     취소       □ 대/소문자 구분(C)     ○ 위로(U)     ○ 아래로(D)                            | _                          |
|                                                                                   | INDEXTELIEFIANS="INDEXTELLEDING I INDEXTELLEDING I INDEXTEL                         | ileMethod    ooFxtFileUri  |
|                                                                                   | LogFileDirectory="C:#WINDOWS#system32#LogFiles"                                     |                            |
|                                                                                   | LogFilePeriod="1"                                                                   |                            |
|                                                                                   | LogFileTruncateSize="20971520"                                                      |                            |
|                                                                                   | LogNonAnonymous- FALSE<br>LogNonAnonymous- FALSE                                    |                            |
|                                                                                   | LogOdbcPassword="4963446260000000120000004000000042d49e83cc8c                       | b0d41e4e1628ae0551a80c94i  |
|                                                                                   | LogOdbcTableName="FTPLog"                                                           |                            |
|                                                                                   | LogOdbcUserName="InternetAdmin"                                                     |                            |
|                                                                                   | LogPluginClsid="{FF160663-DE82-11CF-BC0A-00AA006111E0}"                             |                            |
|                                                                                   | LogType="1"<br>HSDASDiventation HTDHSH                                              |                            |
|                                                                                   | MaxClientcMeccane=" "                                                               |                            |
|                                                                                   | MaxConnections="188888"                                                             |                            |
|                                                                                   | PassivePortRange="5001-5005"                                                        |                            |
| >                                                                                 |                                                                                     |                            |
| <th></th> <th></th>                                                               |                                                                                     |                            |
| <11sFtpServer                                                                     | LOCATION ="/LM/MSFIPSVC/1"                                                          | <b>_</b>                   |
| •                                                                                 |                                                                                     | Þ                          |
|                                                                                   |                                                                                     | Ln 698, Col 17 🥢           |

7) 시작 > 관리도구 > 서비스 > FTP 서비스를 재시작을 누릅니다.

| 🎭 서비스                         |                                   |     |     |        |              |
|-------------------------------|-----------------------------------|-----|-----|--------|--------------|
| 파일( <u>F</u> ) 동작( <u>A</u> ) | 보기(⊻) 도움말(표)                      |     |     |        |              |
|                               | 〕 ₴   😫 छ   ▶ ■ ॥ ■>              |     |     |        |              |
| 🎭 서비스(로컬)                     | 이름 🔺                              | 설명  | 상태  | 시작 유형  | 다음 사용자로 로그   |
|                               | 🖏 File Replication                | 여러  |     | 수동     | Local System |
|                               | 🐝 FileguriPoint Updater Service   |     |     | 수동     | Local System |
|                               | FTP Publishing Service            | 0   | 시작됨 | 자동     | Local System |
|                               | 🖏 Help and Support                | 0   | 시작됨 | 자동     | Local System |
|                               | HTTP SSL                          | HTT |     | 수동     | Local System |
|                               | 🏽 🍇 Human Interface Device Access | 키보  |     | 사용 안 함 | Local System |

8) FTP 클라이언트로 접근해보시면 액티브 모드 와 패시브 모두 두개다 접근이 이루워 집 니다.

IIS에서는 모두 1024 - 65535의 임시 포트 범위를 허용하도록 구성할 수 있습니다.
5000 이상의 TCP 포트에 연결하려는 경우 발생할 수 있는 문제에 대한 자세한 내용은
Microsoft 기술 자료의 다음 문서를 참조하시길 바랍니다.

http://support.microsoft.com/kb/323446/ko http://support.microsoft.com/kb/309816/ko

2. 추가적으로 Windows Server 2003 의 경우 ADSUTIL을 이용하는 방법이 있습니다. Adsutil.vbs set /MSFTPSVC/PassivePortRange "5001-5005"

3.Windows 2000 Server 의 경우는 레지스트리 값을 추가해야 합니다. HKEY\_LOCAL\_MACHINE₩System₩CurrentControlSet₩Services₩Msftpsvc₩Parameters₩ 에서 REG\_SZ 타입의 PassivePortRange 값이름을 추가합니다. 값으로는, 5001-5005 을 설정합니다.

위 2가지 경우 모두 설정 후 FTP 서비스를 재시작 해야 적용되며, 위와 같이 범위 또는 특 정포트값을 설정해도 됩니다.

서버에 방화벽을 운영하는 서버인데, 클라이언트가 액티브모드를 지원하지 않는경우에 적용 하는 것이 좋은 해결책이 될 수 있습니다.